• Nominal Roll can be updated for classes 10, 11 and 12 in School Login.

| li Home 🔗 Student - 🔛 Sch                  | ool 🗠 🔍 Staff 🗠 🖂 Apr                                                  | provais o 🥵 Registers o | Q, Search A                                |                                            |
|--------------------------------------------|------------------------------------------------------------------------|-------------------------|--------------------------------------------|--------------------------------------------|
| Enroliment                                 | Student List                                                           |                         | Student Details                            | Welfare & Schemes Scholarships             |
| <ul> <li>Students Admission</li> </ul>     | + Student List                                                         |                         | + Tagging                                  | <ul> <li>Special Cash Incentive</li> </ul> |
| <ul> <li>Students Raise Request</li> </ul> | <ul> <li>Students Summary</li> </ul>                                   |                         | <ul> <li>Student Vaccination</li> </ul>    |                                            |
| Students Pending Request                   | <ul> <li>Student Physical Safet</li> <li>Bobactici Dopositi</li> </ul> | D'                      | <ul> <li>Health &amp; Wellbeing</li> </ul> |                                            |
| Promotion     Students TC Details          | <ul> <li>Mominal Boll</li> </ul>                                       | -                       | Academic score     Tenth Marks             |                                            |
|                                            | • Alumni                                                               |                         |                                            |                                            |
| Boys                                       | 431 🕤                                                                  | > By Class              |                                            |                                            |
| Girls                                      | 134                                                                    |                         |                                            |                                            |
| TOTAL STAFF                                | 20                                                                     | > By Community          |                                            |                                            |
| Male                                       | 3 🕤                                                                    |                         |                                            |                                            |
| Comple                                     | 47                                                                     |                         |                                            |                                            |
| Penale                                     |                                                                        |                         |                                            |                                            |
| NBOX                                       | 0                                                                      |                         |                                            |                                            |
| Read                                       | 0 0                                                                    |                         |                                            |                                            |
| 2 Unread                                   |                                                                        |                         |                                            |                                            |
| Unread                                     |                                                                        |                         |                                            |                                            |

• Nominal Roll module has been enabled now under the Students menu.

| ۵ H     | lome 옷 Studer    | nt ^ 🖬 School ^   | 黑 Staff ~ 〔 | 🕉 Approvals 🔶 🖻 R | egisters • Q Search | 2        |
|---------|------------------|-------------------|-------------|-------------------|---------------------|----------|
| Student | s > Student List |                   |             |                   |                     |          |
| x       | ~ (              | Şearch            |             |                   |                     | Download |
| #       | EMIS Id 🕀        | Name in English 🖨 | Class       | Nominal Roll      | Account Details     | Action   |
| 1       | 1012015742       | ARULMURUGAN G     | 10          | $\otimes$         | $\otimes$           |          |
| 2       | 1012443759       | MANIKANDAN R      | 10          | $\otimes$         | 8                   | 0        |
| 3       | 1012746244       | KEERTHIKA S       | 10          | $\otimes$         | $\otimes$           | 0        |
| 4       | 1012749054       | MENIAKA R         | 10          | $\bigcirc$        | Ø                   |          |

• Click the **pencil icon** to update the nominal roll details and account details.

|  | and the second second second | General Charles |
|--|------------------------------|-----------------|
|  | 1000 II.                     |                 |
|  |                              |                 |
|  |                              |                 |
|  |                              |                 |
|  |                              |                 |

• Please fill in the details correctly and **save (temporary).** 

## • CWSN IN NOMINAL ROLL

|                               | New EMIS   | ID *                     | Nam    | e of the Student in English *     |         |
|-------------------------------|------------|--------------------------|--------|-----------------------------------|---------|
| view prome image              | 1          |                          |        |                                   |         |
|                               | Name of th | he Student in Tamil *    | Aadl   | haar Number *                     |         |
|                               |            |                          |        |                                   |         |
| Date of Birth - பிறந்த தேதி * |            | Gender *                 |        | Disability Group Name இயலாமை குழு | क्षीलंग |
|                               |            | Male                     | ~      | Visual Impairment (Blindness)     | ~       |
| Disability Exemption *        |            | Religion *               |        | Community                         |         |
| Choose Disability Exemption   | ~          | Hindu                    | ~      |                                   | ~       |
| Not Applicable                |            |                          |        |                                   |         |
| Scribe                        |            | Section *                |        | Father Name in English *          |         |
| Additional Time               |            | В                        | $\sim$ |                                   |         |
|                               |            | Mother Name in English * |        | Mother Name in Tamil *            |         |
| കത്തേഖ്                       |            | MARIYAMMAL               |        |                                   |         |

• **Special provision has been made for CWSN children.** If the student is marked with the disability group name, another field with disability exemption pops up asking whether they need scribe, additional time or language exemption.

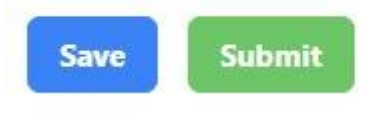

• Please fill in the details correctly and **save (temporary).** 

| x | ~ | Search | Download |
|---|---|--------|----------|

- Before clicking submit, use the "**download**" option to get the nominal roll details and account details and verify if the entered data is correct.
- Click **submit (permanent save)** only if the filled in details are checked twice or thrice.
- Note: Once Submitted, there will be no option to edit again. The data gets freezed.

| Confirmation Message |                                                                                                   | × |
|----------------------|---------------------------------------------------------------------------------------------------|---|
| Are y                | ou sure you want to Submit? You will not be able to make changes to the details after submitting! |   |
|                      | Submit Cancel                                                                                     |   |

| Nominal Roll    | Account Details               |                 |                     |               |  |
|-----------------|-------------------------------|-----------------|---------------------|---------------|--|
| IFSC Code *     |                               | Bank Name *     |                     | Branch Name * |  |
| IFSC Code       |                               | Enter Bank Name |                     | Enter Branch  |  |
| Account No *    |                               |                 | Account Type *      |               |  |
| Enter Account   | No                            |                 | Select Account Type |               |  |
| Passbook *      |                               |                 |                     |               |  |
| Choose file     | No file chosen                |                 |                     |               |  |
| Note: (Only JPE | G, JPG files with a maximum s | ize of 10MB)    |                     |               |  |

• Utmost care should be taken for verification. (esp. Name - without any spelling errors / initial error, Date of birth, Aadhar number, photo, account details)

| 12 | 2000019560 | AAKASH V | 10 | $\otimes$ | 8         | Ø |
|----|------------|----------|----|-----------|-----------|---|
| 13 | 2000020634 | RAGUL M  | 10 | $\otimes$ | $\otimes$ | 0 |
| 14 | 1000022746 | VUAY K   | 10 | ø         | ø         | 0 |

• All details saved here will be reflected in the student profile also. If the data is submitted, red colour cross mark changes to the green colour tick mark (plz note: no changes could be made if the data is submitted)

\*\*\*\*